# Scratch It

Ellen Kotrba / ODIN / 777-4865

ellen.kotrba@ndus.edu

## Library Types data within Input Files

| ODIN    | CODE  | LIBRARY TYPE             |
|---------|-------|--------------------------|
| ► ODN01 | - BIB | - BIBliographic library  |
| ODN60   | -HOL  | - Holdings Library       |
| ► XXX50 | - ADM | - ADMinistrative library |

- Each library has a SCRATCH directory to store files
- > XXX is the library code ex. LEA or MPS or NBJ, etc.
- It's important because some input files need to be in xxx50/scratch
  - Most often though it's alephe/scratch, ODN01 or ODN60 that are used

### SCRATCH directory where Input Files reside

- alephe/scratch (system)
- odn01/scratch
- odn60/scratch
- xxx50/scratch
- Input & Output filenames should always be lower case
  - No Spaces Allowed Acceptable characters (underscore & dash)
  - May use numbers
  - Including library code in filenames is encouraged

- -- Input files need to contain "correct" data in "correct" format and reside in "correct" scratch directory
- -- again, Input & Output filenames need to be all lower-case, no spaces & may contain space/underscore/numbers
- -- Most services do "not" require an input file

| General Retrieval | Form (ret-adm-01) - NBJ50 |              | X |
|-------------------|---------------------------|--------------|---|
| Input File        |                           | Submit       |   |
| * Output File     |                           | View History |   |
| Retrieve By:      | None                      | Cancel       |   |
|                   |                           | Help         |   |

| Help for Fixed Fields:                                                                                                    |
|----------------------------------------------------------------------------------------------------|
| Input File                                                                                                    |
|                                                                                                    |
| Enter the name of an input file only if you want to narrow a previously retrieved group of item record numbers. input file must include the ADM record number and the item sequence number. The input file must exist in the salephe_scratch directory. |
|                                                                                                    |
| <ul> <li>Output File</li> <li>Enter the name of the file in which you want the information saved. The file may be found later in the \$alephe_scratch directory.</li> </ul>                                                                             |
| Help Files for Services usually<br>identify where input files need<br>to reside!                                                                                                    |

# **CREATING** an input file!

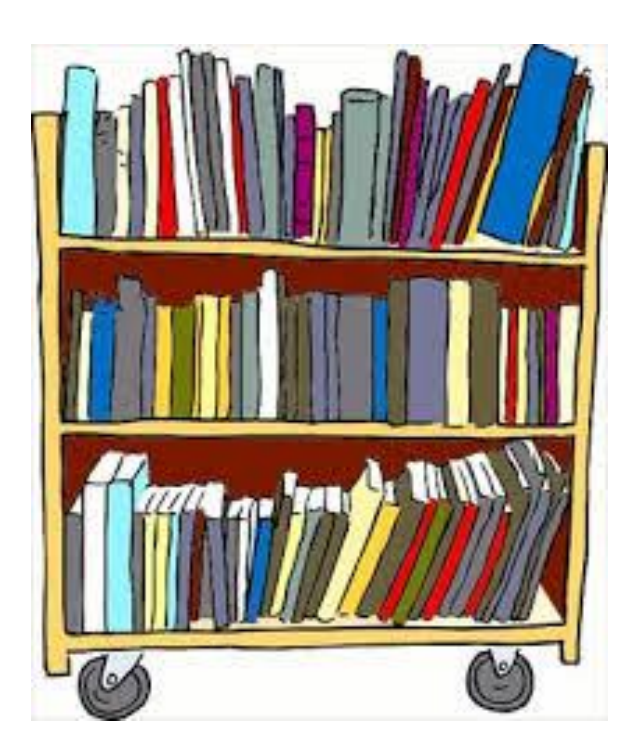

| ALEPH Circulation - Version 22 Library: LEA50 - LEA Administrative (LEA50) Server: 64.74.237.109:6333 User: LEASTAFF1 |                                    |                                                            |  |  |  |  |  |
|----------------------------------------------------------------------------------------------------|------------------------------------|------------------------------------------------------------|--|--|--|--|--|
| ALEPH View Patrons Items Circulation Reques                                                                           | ts Reports *Services Help ?        |                                                            |  |  |  |  |  |
| ☑                                                                                                    | History                            |                                                            |  |  |  |  |  |
|                                                                                                    | Notices to Patrons                 | •                                                          |  |  |  |  |  |
|                                                                                                    | ans 2. Patron's Lo Maintenance     | •                                                          |  |  |  |  |  |
| Patron Activity                                                                                                    | Renew / Recall Loans               | •                                                          |  |  |  |  |  |
| [L] Loans                                                                                                    | Requests                           | •                                                          |  |  |  |  |  |
| [C] Cush<br>[H] Hold Requests                                                                                         | Reports                            | •                                                          |  |  |  |  |  |
| [P] Photocopy Requests                                                                                                | Advance Booking                    | •                                                          |  |  |  |  |  |
| [] ILL Requests<br>[X] Proxies/Sponsor                                                                                | Remote Storage                     | •                                                          |  |  |  |  |  |
| [R] Reading Room                                                                                                    | Patron Records                     | •                                                          |  |  |  |  |  |
| [U] Routing Lists                                                                                                    | Cash Transactions                  | •                                                          |  |  |  |  |  |
| [Z] Circulation Summary                                                                                               | Statistics                         | •                                                          |  |  |  |  |  |
| [K] Booking List                                                                                                    | General                            | <b>*</b>                                                   |  |  |  |  |  |
| [A] Title Req                                                                                                    | Manage Database Tables             | •                                                          |  |  |  |  |  |
| G] Global Patron Information                                                                                          | Items                              | General Retrieval Form (ret-adm-01)                        |  |  |  |  |  |
| [O] Local Patron Information                                                                                          | Staff                              | <ul> <li>Update Item Records (manage-62)</li> </ul>        |  |  |  |  |  |
| [D] Address Information<br>[T] Additional IDs                                                                         | Course Reading                     | <ul> <li>Report of Missing Items (ret-item-02)</li> </ul>  |  |  |  |  |  |
|                                                                                                    | ODIN Custom - Usage and Statistics | <ul> <li>Inventory Definition (item-01)</li> </ul>         |  |  |  |  |  |
|                                                                                                    | ODIN Custom - Items                | <ul> <li>Print Items Labels (item-03)</li> </ul>           |  |  |  |  |  |
|                                                                                                    | ODIN Custom - Bib Records          | <ul> <li>Shelf Reading Report (item-04)</li> </ul>         |  |  |  |  |  |
|                                                                                                    | ODIN Custom - Patrons              | <ul> <li>Shelf List (item-05)</li> </ul>                   |  |  |  |  |  |
|                                                                                                    | ODIN Custom - Cash                 | <ul> <li>Rebuild Call Number Sort Key (item-06)</li> </ul> |  |  |  |  |  |
|                                                                                                    | ODIN Custom - Overdues             | <ul> <li>Inventory List (item-07)</li> </ul>               |  |  |  |  |  |
|                                                                                                    | ODIN Custom - Move Files           | Inventory Marking (item-08)                                |  |  |  |  |  |
| 1. Loan Def                                                                                                    | alls 2. Renew All Log              | Inventory Summary (item-09)                                |  |  |  |  |  |
|                                                                                                    |                                    | Inventory Report (item-10)                                 |  |  |  |  |  |
|                                                                                                    |                                    | Smart Barcode Export (export-03)                           |  |  |  |  |  |
|                                                                                                    |                                    | Delete Item Records (item-11)                              |  |  |  |  |  |
|                                                                                                    |                                    | Clean HOL number from Item (item-12)                       |  |  |  |  |  |
|                                                                                                    |                                    |                                                            |  |  |  |  |  |

### will become input filename

|               | General Retrieval Form (ret-adm-01) - LEA50 | _ 🗆 🗡          |
|---------------|---------------------------------------------|----------------|
| Input File    |                                             | Submit         |
| * Output File | ellen_lea_kit_19apr2016                     | View History   |
| Retrieve By:  | Item collection                             | Cancel         |
|               | KIT                                         | Help<br>Add to |
|               |                                             |                |
|               |                                             |                |
|               |                                             |                |
|               |                                             |                |
| Retrieve By:  | None                                        | •              |
|               |                                             |                |
|               |                                             |                |
|               |                                             |                |
|               |                                             |                |
|               |                                             |                |
| Retrieve By:  | None                                        | •              |
|               |                                             |                |

| General Retriev    | al Form (ret-adm-01) - LEA50                                                                                                    |   |                |    |
|--------------------|----------------------------------------------------------------------------------------------------|---|----------------|----|
|                    |                                                                                                    | Ţ | Submit         |    |
|                    |                                                                                                    | Ę | View History   |    |
|                    |                                                                                                    | Ę | Cancel         |    |
|                    |                                                                                                    |   |                |    |
|                    |                                                                                                    |   |                |    |
|                    |                                                                                                    |   | Add to History |    |
| Retrieve By:       | None                                                                                                    | • | Online         |    |
|                    |                                                                                                    | Ę |                |    |
|                    |                                                                                                    | Ę |                |    |
|                    |                                                                                                    |   |                |    |
|                    |                                                                                                    |   |                |    |
|                    |                                                                                                    |   |                |    |
|                    |                                                                                                    |   |                |    |
| Retrieve By:       | None                                                                                                    | • |                |    |
|                    |                                                                                                    | Ę |                |    |
|                    |                                                                                                    | Ţ |                |    |
|                    |                                                                                                    |   |                |    |
|                    |                                                                                                    |   |                | SI |
|                    |                                                                                                    |   |                |    |
|                    |                                                                                                    |   |                |    |
| Build Batch Report | ( Yes                                                                                                    |   |                |    |
|                    | C No                                                                                                    |   |                |    |
| Report Format      | Doc Number   Sublibrary   Collection   Call No   Barcode   Title                                                                                                    | • |                |    |
| Sort Report By     | Doc Number   Subilibrary   Collection   Call No   Barcode   Title<br>Barcode   Title   Publication Year   Call No   Number of Loans<br>Call No Barcode Coll Author Title Desc Year Published Open Date Last Return Date Number Loans<br>— Hol Doc Barcode Item Stat Subilib Material Type Coll Call No Type Call No Author Title |   |                |    |
| Runtime:           | Call No   Barcode   Author   Title   Desc   Item Status   Item Processing Status<br>Title   Author   Call No                                                                                                    |   |                |    |
| At:                | SubilD[Collection]Call No[Barcode]Author]Title]Desc]Update Date]No Loans Last Return Date<br>Collection]Call No[Barcode]Author]Title]Desc]Item ISBN                                                                                                    | • |                |    |
| Library:           | LEA50 <b>•</b>                                                                                                    |   |                |    |
| Print ID:          |                                                                                                    |   |                |    |
| Report Language:   |                                                                                                    |   |                |    |
|                    |                                                                                                    |   |                |    |

Print Preview

#### 02/12/2014

general-retrieval-form-00

#### General Retrieval Form

Sorted By:

Title

| Doc Number | Item Sequence | Title                                      | Item Process Status | Sublibrary           | Collection    | Call No. | Barcode        | Item Update Date |
|------------|---------------|--------------------------------------------|---------------------|----------------------|---------------|----------|----------------|------------------|
| 422535     | 10            | Alphabet rescue                            |                     | Leach Public Library | Juvenile Kits | KIT WOO  | 33132000366981 | 02/25/2009       |
| 210        | 10            | Animals at the zoo                         |                     | Leach Public Library | Juvenile Kits | KIT GRE  | 33132000208886 | 07/12/2004       |
| 422538     | 10            | Anything for you                           |                     | Leach Public Library | Juvenile Kits | KIT WAL  | 33132000366973 | 10/08/2008       |
| 422312     | 10            | Apple-picking day!                         |                     | Leach Public Library | Juvenile Kits | KIT BRO  | 33132000366619 | 04/28/2010       |
| 435125     | 10            | Apple trouble!                             |                     | Leach Public Library | Juvenile Kits | KIT SCA  | 33132000367518 | 02/13/2008       |
| 138823     | 10            | April foolishness                          |                     | Leach Public Library | Juvenile Kits | KIT BAT  | 33132000335762 | 03/28/2011       |
| 9582       | 10            | Arthur's baby                              |                     | Leach Public Library | Juvenile Kits | KIT BRO  | 33132000208738 | 06/02/2010       |
| 3772       | 10            | Arthur's Christmas cookies                 |                     | Leach Public Library | Juvenile Kits | KIT HOB  | 33132000208159 | 12/27/2004       |
| 3066       | 10            | Arthur's tooth                             |                     | Leach Public Library | Juvenile Kits | KIT BRO  | 33132000208720 | 03/02/2009       |
| 13957      | 10            | Bear stays up for Christmas                |                     | Leach Public Library | Juvenile Kits | KIT WIL  | 33132000330763 | 03/08/2006       |
| 3235       | 10            | The Berenstain Bears' moving day           |                     | Leach Public Library | Juvenile Kits | KIT BER  | 33132000210007 | 07/17/2001       |
| 13963      | 10            | Best Thanksgiving ever!                    |                     | Leach Public Library | Juvenile Kits | KIT SLA  | 33132000330789 | 11/16/2007       |
| 9971       | 10            | Biscuit                                    |                     | Leach Public Library | Juvenile Kits | KIT CAP  | 33132000208167 | 11/13/2009       |
| 13960      | 10            | Bumposaurus                                |                     | Leach Public Library | Juvenile Kits | KIT MCK  | 33132000330771 | 09/19/2007       |
| 863766     | 10            | The carnival of the animals /              |                     | Leach Public Library | Juvenile Kits | KIT PRE  | 33132000422917 | 09/07/2010       |
| 943        | 10            | The Cat in the hat                         |                     | Leach Public Library | Juvenile Kits | KIT CAT  | 33132000211294 | 05/18/2010       |
| 38396      | 10            | Chameleon's colors                         |                     | Leach Public Library | Juvenile Kits | KIT TAS  | 33132000336034 | 03/14/2006       |
| 13812      | 10            | Christmas in the barn                      |                     | Leach Public Library | Juvenile Kits | KIT BRO  | 33132000330839 | 12/05/2011       |
| )85256     | 10            | Click, clack, moo cows that type /         |                     | Leach Public Library | Juvenile Kits | KIT CRO  | 33132000327017 | 03/29/2006       |
| 2717       | 10            | Clifford takes a trip ; Clifford's travels |                     | Leach Public Library | Juvenile Kits | KIT BRI  | 33132000208126 | 09/12/2007       |
| 699        | 10            | Clifford the small red puppy               |                     | Leach Public Library | Juvenile Kits | KIT BRI  | 33132000210171 | 09/13/2007       |
| )435       | 10            | Clifford's Christmas                       |                     | Leach Public Library | Juvenile Kits | KIT BRI  | 33132000211245 | 12/05/2011       |
| )981       | 10            | Come back, Amelia Bedelia                  |                     | Leach Public Library | Juvenile Kits | KIT PAR  | 33132000209249 | 11/13/2009       |
| 41693      | 10            | The cow who clucked                        |                     | Leach Public Library | Juvenile Kits | KIT FLE  | 33132000367377 | 11/13/2008       |
| 34261      | 10            | THE CRANKY DAY                             |                     | Leach Public Library | Juvenile Kits | KIT CRA  | 33132000394314 | 08/02/2011       |
| 064        | 10            | Curious George flies a kite                |                     | Leach Public Library | Juvenile Kits | KIT REY  | 33132000209884 | 10/11/2004       |
| 82177      | 10            | CURIOUS GEORGE GOES TO A MOVIE             |                     | Leach Public Library | Juvenile Kits | KIT CUR  | 33132000409682 | 02/09/2010       |
| 346        | 10            | Curious George visits the zoo              |                     | Leach Public Library | Juvenile Kits | KIT REY  | 33132000209140 | 03/02/2009       |
| )21        | 10            | Days with Frog and Toad                    |                     | Leach Public Library | Juvenile Kits | KIT LOB  | 33132000208985 | 05/07/2010       |
| 196        | 10            | Disney's Beauty and the beast              | Lost                | Leach Public Library | Juvenile Kits | KIT BEA  | 33132000211252 | 11/03/2004       |
| 38388      | 10            | Down on the farm                           |                     | Leach Public Library | Juvenile Kits | KIT KUT  | 33132000335721 | 08/03/2010       |
| 795        | 10            | Dr. Seuss's ABC                            |                     | Leach Public Library | Juvenile Kits | KIT SEU  | 33132000208993 | 10/08/2008       |
| 2509       | 10            | Dumbo                                      |                     | Leach Public Library | Juvenile Kits | KIT WAL  | 33132000311367 | 10/07/2004       |
| 3679       | 10            | Father bear comes home                     |                     | Leach Public Library | Juvenile Kits | KIT MIN  | 33132000209314 | 06/25/2003       |

## Over in the alephe/scratch directory, the file looks like this - also called an input file

| 🛃 64.94.37.107 - PuTTY                |     |       |  |
|---------------------------------------|-----|-------|--|
| 000005173000010                       |     |       |  |
| 000006210000010                       |     |       |  |
| 000007223000010                       |     |       |  |
| 000007650000010                       |     |       |  |
| 000008021000010                       |     |       |  |
| 000008797000010                       |     |       |  |
| 000009480000010                       |     |       |  |
| 000009569000010                       |     |       |  |
| 000010435000010                       |     |       |  |
| 000010699000010                       |     |       |  |
| 000010746000010                       |     |       |  |
| 000010981000010                       |     |       |  |
| 000011795000010                       |     |       |  |
| 000012006000010                       |     |       |  |
| 000012219000010                       |     |       |  |
| 000012509000010                       |     |       |  |
| 000012625000010                       |     |       |  |
| 000012717000010                       |     | -     |  |
| 000012771000010                       |     | -     |  |
| 000012883000010                       |     |       |  |
| 000012885000010                       |     |       |  |
| 000013196000010                       |     |       |  |
| 000013235000010                       |     |       |  |
| "ellen_lea_kit_12feb2014" 120L, 1920C | 1,1 | Тор 🔻 |  |

| **                                                                                                    |                              | ALEPH                             | I Circulation - Version                                                                                                    | 22 Library: LEA50 - LEA Ad                                                                                                    | dministrative (LEA50) Server: 64.74 | 4.237.109:6333 U | ser: LEASTAFF1 |            |
|----------------------------------------------------------------------------------------------------|------------------------------|-----------------------------------|----------------------------------------------------------------------------------------------------|----------------------------------------------------------------------------------------------------|-------------------------------------|------------------|----------------|------------|
| ALEPH View Patrons Items Circul                                                                                                    | Ilation Requests Reports *Se | ervices Help <b>?</b>             |                                                                                                    |                                                                                                    |                                     |                  |                |            |
| [2]                                                                                                    |                              |                                   |                                                                                                    |                                                                                                    |                                     |                  |                |            |
| □ 33132000522534 🔛 → B                                                                                                    | BIB= 7703765 ADM= 770376     | 65 - Pogue's basics : essential t | ips and shor (Pogue, E                                                                                                    | )avid, 1963-) Year: 2015.                                                                                                    |                                     |                  |                |            |
|                                                                                                    | Items List                   |                                   |                                                                                                    |                                                                                                    |                                     |                  |                |            |
| ⊙ [1] Functional O [2] Overview                                                                                                    | Loan <u>F</u> ilter          |                                   |                                                                                                    |                                                                                                    |                                     |                  |                |            |
| □ [M] List Of Items (0/1)                                                                                                    | Sublibrary                   | Collection                        | Status                                                                                                    | Due Date                                                                                                    | Item Barcode                        | Requests         | Loans          | Last Retur |
| <ul> <li>□-[1] All terms history</li> <li>□-[1] Item (33132000522534, (         <ul> <li>□-[H] Hold Requests (0, 0)</li> <li>□-[P] Photocopy Requests (0, 0)</li> <li>□[P] Photocopy Requests (0, 0)</li> <li>□[O] History (Last updated 04/)</li> <li>□[Z] Circulation Log (04/27/15)</li> <li>□[S] Circulation Summary</li> <li>□[K] Booking (0, 0)</li> <li>□[R] Maintenance Record (0)</li> </ul> </li> <li>□[B] Bibliographic Info.</li> </ul> |                              |                                   |                                                                                                    |                                                                                                    |                                     |                  |                |            |
| - [1] Ingger List<br>- [N] Maintenance Profile                                                                                                    |                              |                                   |                                                                                                    |                                                                                                    |                                     |                  |                | Sort Opti  |
|                                                                                                    | Item Details                 |                                   |                                                                                                    |                                                                                                    |                                     |                  |                |            |
|                                                                                                    | Item Bib Info                |                                   |                                                                                                    |                                                                                                    |                                     |                  |                |            |
|                                                                                                    |                              | Doc N                             | umber (Item Sequence)<br>Item Sublibrary<br>Item Collection<br>Item Collection<br>Item Call No. 2<br>Item Call No. 2<br>Item Call No. 2<br>Item Status<br>Item Status<br>Item Barcode<br>Item Copy No.<br>Last return date<br>Last return hour<br>Last return station | 7703765 10<br>Leach Public Library<br>Adult Nonfiction<br>004 POG<br>3 Week Loan<br>33132000522534<br>1<br>04/27/2015<br>11:37 AM<br>165.234.100.112 |                                     |                  |                |            |

Doc Number (Item Sequence) - in above example: 7703765 10 translates to.... Doc number 007703765000010

# There are Other Options to get an input file

Binoculars search in the client & then save results

- Need to visualize what's in the file
- Manage-70 can take one file such as Doc No's and create another file with other needed input
  - Examples
    - Doc No to ODN01 (ADM-to-BIB)
    - Barcode to ODN01 (BARCODE-to-BIB)
    - ODN01 to Barcode (BIB-to-BARCODE)
    - Etc.

# EXAMPLES using Binoculars Search/Save

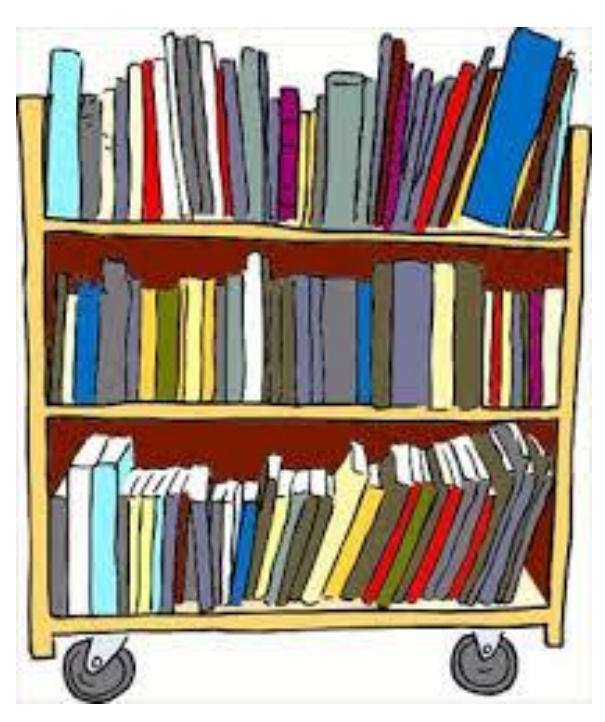

### Leach Public binoculars search yields an input file with ODN01

| ALEPH Circulation - Version 20.01 L | brary: LEA50 - LEA Administrative (LEA50) Server: 64.94.37.107:6333 (20.01) User: LEASTAFF1 |                            |
|-------------------------------------|---------------------------------------------------------------------------------------------|----------------------------|
| ALEPH View Patrons Items Circ       | lation Requests Reports *Services Help                                                      |                            |
|                                     |                                                                                             | 図 @                        |
|                                     |                                                                                             |                            |
| 10 2 0 0 t m                        | 1. Advanced Search 2. Multi-base CCL Search 3. Multi-field Search                           |                            |
| [1] Functional      [2] Overview    | Refine                                                                                      |                            |
| O [T] Lancaonal O [E] oromon        | Base: Leach Public Schools                                                                  |                            |
| Search                              | Words Adjacent Titles                                                                       | T                          |
| ····[B] Browse                      |                                                                                             |                            |
| [H] Show                            |                                                                                             |                            |
|                                     | ( AND C OR C NOT ( AND C OR C NO                                                            |                            |
|                                     | Titles Refine Query:                                                                        | Refine                     |
|                                     |                                                                                             | Clgar Refine               |
|                                     |                                                                                             |                            |
|                                     | Titles Close                                                                                |                            |
|                                     | ( ANU Sets                                                                                  |                            |
|                                     | () OR Sets                                                                                  |                            |
|                                     | C First Set, Not Second                                                                     |                            |
|                                     | QK Clear Clear Second Set, Not First                                                        | Crgss Set                  |
|                                     | Population Databa                                                                           | No Decordo                 |
|                                     | ( Collection/Location= KIT )                                                                | 120 A Drint/Sand           |
|                                     | Aleph Own Field= LEA AND Collection/Location= KIT ODN01                                     | 120                        |
|                                     |                                                                                             | Remove                     |
| <b>64.94.37.10</b>                  | 7 - PuTTY 🛄 🔀 🗾                                                                             | Save                       |
| 0032680720                          | DN01                                                                                        | Load                       |
| 0032762980                          | DN01                                                                                        | Show                       |
| 0032773780                          | DN01                                                                                        |                            |
| 0032655950                          | DN01                                                                                        |                            |
| 0032729310                          | DNUL<br>DNU1                                                                                |                            |
| 0032000320                          |                                                                                             |                            |
| 0032808080                          | DN01                                                                                        |                            |
| 0032676450                          | DN01                                                                                        | Click Save to              |
| 0032726410                          | DN01                                                                                        |                            |
| 0032736570                          | DN01                                                                                        | Save File to Server -      |
| 0032711210                          | DN01                                                                                        |                            |
| 0032684430                          |                                                                                             |                            |
| 0032741940                          | DN01                                                                                        |                            |
| 0032714030                          | DN01                                                                                        | Filename shows upper-case  |
| 0032692190                          | DN01                                                                                        | ritenanie snows upper-case |
| 0032711680                          | DN01 E                                                                                      | but is really lower case   |
| 0032699910                          | DN01                                                                                        | but is really lower-case   |
| 0032708570                          | DN01                                                                                        |                            |
| 0032807950                          |                                                                                             | on server                  |
| 0032773650                          | DN01                                                                                        |                            |
| "kit_lea"                           | 120L, 1800C 1,1 Top 🔻                                                                       |                            |

### All ODIN binoculars search yields an input file with ODN01

| ALEPH Circulation - Version 20.01 Libr | ary: LEA50 - LEA Administrative (LEA50) Server: 64.94.37.107:6333 (20.01 | User: LEASTAFF1         |              |         | _ 🗇 🗙          |
|----------------------------------------|--------------------------------------------------------------------------|-------------------------|--------------|---------|----------------|
| ALEPH View Patrons Items Circula       | tion Requests Reports *Services Help                                     |                         |              |         |                |
|                                        |                                                                          |                         |              |         | P 🛛            |
|                                        |                                                                          |                         |              |         | <b>Ä</b> 🛙     |
| © ≥ © D 5 #                            | 1. Advanced Search 2. Multi-base CCL Search 3. Multi-field Search        |                         |              |         |                |
| ● [1] Functional ● [2] Overview        |                                                                          | Refine                  |              |         |                |
|                                        | Base:  All ODIN                                                          | Field:                  |              |         |                |
| [F] Find                               | Words Adjacent                                                           | Titles                  | •            |         |                |
| [B] Browse                             | Titles                                                                   | words Adjacent          |              |         |                |
|                                        |                                                                          | AND C OR C NOT          |              |         |                |
|                                        |                                                                          | Refine Query:           | Refine       |         |                |
|                                        | Aleph Own Field                                                          |                         | Clear Refine |         |                |
|                                        | AND C OR C NOT                                                           |                         |              |         |                |
|                                        | Collection KIT                                                           | - Cross                 |              |         |                |
|                                        |                                                                          | ( AND Sets              |              |         |                |
|                                        |                                                                          | C OR Sets               |              |         |                |
|                                        |                                                                          | C First Set, Not Second |              |         |                |
|                                        | <u>O</u> K Clea                                                          | C Second Set, Not First | Cross Set    |         |                |
|                                        |                                                                          |                         |              |         |                |
|                                        | ( Collection/Location= KIT )                                             | LEA                     |              | 120     | A Drint/Cand   |
|                                        | Aleph Own Field= LEA AND Collection/Location= KIT                        | ODN01                   |              | 120     |                |
|                                        |                                                                          |                         |              |         | Remove         |
|                                        |                                                                          |                         |              |         | Save           |
|                                        |                                                                          | 64.94.37.107 - PuTTY    |              |         | Load           |
|                                        |                                                                          | 0032680720DN01          |              |         | ▲ <u>S</u> how |
|                                        |                                                                          | 0032762980DN01          |              |         |                |
|                                        |                                                                          | 0032655950DN01          |              |         |                |
|                                        |                                                                          | 0032729310DN01          |              |         |                |
|                                        |                                                                          | 0032666320DN01          |              |         |                |
|                                        |                                                                          | 0032753330DN01          |              |         |                |
|                                        |                                                                          | 0032676450DN01          |              |         |                |
|                                        |                                                                          | 0032726410DN01          |              |         |                |
|                                        |                                                                          | 0032736570DN01          |              |         |                |
|                                        |                                                                          | 0032711210DN01          |              |         |                |
|                                        |                                                                          | 0032806590DN01          |              |         |                |
|                                        |                                                                          | 0032741940DN01          |              |         |                |
|                                        |                                                                          | 0032714030DN01          |              |         |                |
|                                        |                                                                          | 0032711680DN01          |              |         |                |
|                                        |                                                                          | 0032699910DN01          |              |         |                |
|                                        |                                                                          | 0032708570DN01          |              |         |                |
|                                        |                                                                          | 0032807950DN01          |              |         |                |
|                                        |                                                                          | 0032699020DN01          |              |         |                |
|                                        |                                                                          | "kit_odn01" 120L, 1800C |              | 1,1 Top |                |

### ODIN Holdings binoculars search yields an input file with ODN60

| 🛃 64.94.37.107 - PuTTY  | A LOW DRAW AND | A TA A DE NORM |           | J |
|-------------------------|----------------|----------------|-----------|---|
| 0053256990DN60          |                |                |           |   |
| 0053275940DN60          |                |                |           |   |
| 0053275980DN60          |                |                |           |   |
| 0053275990DN60          |                |                |           |   |
| 0053276000DN60          |                |                |           |   |
| 0053276020DN60          |                |                |           |   |
| 0053276040DN60          |                |                |           |   |
| 0053276050DN60          |                |                |           |   |
| 0053276060DN60          |                |                |           |   |
| 0053276080DN60          |                |                |           |   |
| 0053276090DN60          |                |                |           |   |
| 0053276100DN60          |                |                |           |   |
| 0053276390DN60          |                |                |           |   |
| 0053276400DN60          |                |                |           |   |
| 0053276420DN60          |                |                |           |   |
| 0053276440DN60          |                |                |           |   |
| 0053276460DN60          |                |                |           |   |
| 0053276470DN60          |                |                |           |   |
| 0053276520DN60          |                |                |           |   |
| 0053276550DN60          |                |                |           |   |
| 0053276570DN60          |                |                |           |   |
| 0053276590DN60          |                |                |           |   |
| 0053276630DN60          |                |                |           |   |
| "kit_odn60" 120L, 18000 | ×              | 1              | 1,1 Top 🔻 | · |

# EXAMPLES using manage\_70

![](_page_16_Picture_1.jpeg)

### manage-70

Used when you already have an input file from another library type (odn01, odn60, xxx50, etc) yet you need a different set of numbers as an input file for the service you want to run

![](_page_17_Picture_2.jpeg)

| Retrieve Recor  | rd Keys (manage-70) - LEA50                   |   |                |          |
|-----------------|-----------------------------------------------|---|----------------|----------|
| * Input File    | kit_odn01                                     |   | Submit         |          |
| * Output File   | kit_odn01_item                                | Ę | View History   |          |
| * Convert Type  | BIB-TO-ITEM                                   | - | Cancel         |          |
| Convert Library | ODN01                                         |   | Help           |          |
| Runtime:        | Today 💌                                       |   | Add to History |          |
| At:             | O'clock:                                      |   | Online         |          |
| Library:        |                                               |   |                |          |
|                 | LEASO                                         |   |                |          |
|                 |                                               |   |                |          |
|                 | 🛃 64.94.37.107 - PuTTY                        |   |                |          |
|                 | 00000765000010LEA50                           |   |                | <b>^</b> |
|                 | 000016956000010LEA50                          |   |                |          |
|                 | 000005173000010LEA50                          |   |                |          |
|                 | 0000012509000010LEAS0<br>000006210000010LEAS0 |   |                |          |
|                 | 000014911000010LEA50                          |   |                |          |
|                 | 000020386000020LEA50                          |   |                |          |
|                 | 000007223000010LEA50                          |   |                |          |
|                 | 000012219000010LEA50                          |   |                |          |
|                 | 000013235000010LEA50                          |   |                |          |
|                 | 000010699000010LEA50                          |   |                |          |
|                 | 000008021000010LEA50                          |   |                |          |
|                 | 000020237000010LEA50                          |   |                |          |
|                 | 000013772000010LEA50                          |   |                |          |
|                 | 000010981000010LEA50                          |   |                |          |
|                 | 000008797000010LEA50                          |   |                |          |
|                 | 000010746000010LEA50                          |   |                |          |
|                 | 000009569000010LEA50                          |   |                | =        |
|                 | 000010435000010LEA50                          |   |                |          |
|                 | 000020373000010LEA50                          |   |                |          |
|                 | 000009480000010LEA50                          |   |                |          |
|                 | 000016943000010LEA50                          |   |                |          |
|                 | "kit odn01 item" 120L, 2520C                  |   | 1,1            | тор 🔻    |

| Retrieve Record | Keys (manage-70) - LEA50 | _ <b>D</b> _ X |
|-----------------|--------------------------|----------------|
| * Input File    | kit_odn01                | Submit         |
| * Output File   | kit_odn01_doc_no         | View History   |
| * Convert Type  | BIB-TO-ADM               | Cancel         |
| Convert Library | ODN01                    | Help           |
| Runtime:        | Today                    | Add to History |
| At:             | O'clock:                 | Online         |
| Library:        | LEA50                    |                |
|                 |                          |                |

| 률 64.94.37.107 - PuTTY         | other states in the local distance of | _ <b>D</b> X |
|--------------------------------|---------------------------------------|--------------|
| 000007650LEA50                 |                                       |              |
| 000015876LEA50                 |                                       |              |
| 000016956LEA50                 |                                       |              |
| 000005173LEA50                 |                                       |              |
| 000012509LEA50                 |                                       |              |
| 000006210LEA50                 |                                       |              |
| 000014911LEA50                 |                                       |              |
| 000020386LEA50                 |                                       |              |
| 000007223LEA50                 |                                       |              |
| 000012219LEA50                 |                                       |              |
| 000013235LEA50                 |                                       |              |
| 000010699LEA50                 |                                       |              |
| 000008021LEA50                 |                                       |              |
| 000020237LEA50                 |                                       |              |
| 000013772LEA50                 |                                       |              |
| 000010981LEA50                 |                                       |              |
| 000008797LEA50                 |                                       |              |
| 000010746LEA50                 |                                       |              |
| 000009569LEA50                 |                                       |              |
| 000010435LEA50                 |                                       |              |
| 000020373LEA50                 |                                       |              |
| 000009480LEA50                 |                                       |              |
| 000016943LEA50                 |                                       |              |
| "kit_odn01_doc_no" 120L, 1800C | 1,1                                   | Тор          |

| Retrieve Record | I Keys (manage-70) - LEA50                                                                                                    |                |                    |
|-----------------|----------------------------------------------------------------------------------------------------|----------------|--------------------|
| * Input File    | kit_odn01                                                                                                    | Submit         |                    |
| * Output File   | kit_odn01_barcode                                                                                                    | View History   |                    |
| * Convert Type  | BIB-TO-BARCODE                                                                                                    | Cancel         |                    |
| Convert Library | ODN01                                                                                                    | Help           |                    |
| Runtime:        | Today                                                                                                    | Add to History |                    |
| At:             | O'clock:                                                                                                    | Online         |                    |
| Library:        | LEA50                                                                                                    |                |                    |
|                 |                                                                                                    |                |                    |
|                 |                                                                                                    |                |                    |
|                 | 🔮 64.94.37.107 - PuTTY                                                                                                    |                |                    |
|                 | 33132000311383<br>33132000209173<br>33132000209017<br>33132000208886<br>33132000208969<br>33132000209108<br>33132000209108<br>33132000222770<br>33132000222770<br>33132000210171<br>33132000210171<br>33132000208985<br>33132000208787<br>33132000208159<br>33132000209249 |                |                    |
|                 | 33132000209009<br>33132000211229<br>33132000209520<br>331320002011245<br>33132000209280<br>33132000262925<br>33132000211294<br>"kit_odn01_barcode" 120L, 1800C                                                                                                    | 1,1            | II<br>Top <b>-</b> |

Once you have the right file, it needs to be in right scratch directory

alephe/scratch

- Most services use this directory
- adm/scratch (xxx50)
  - item-11 (delete item records)
    - However, if file is not in xxx/scratch, Aleph will look in alephe/scratch
- odn60/scratch
  - manage-37 (fix catalog records)
- Alephe/scratch or odn01/scratch or odn60/scratch
  - manage-21 (global changes)

# How do you know which scratch?

- ► HELP files for Services
- Common sense

Let's examine some HELP files

![](_page_22_Picture_4.jpeg)

![](_page_22_Picture_5.jpeg)

### ret-adm-01 General Retrieval Form

#### Input File

Enter the name of an input file only if you want to narrow a previously retrieved group of item record numbers. The input file must include the ADM record number and the item sequence number. The input file must exist in the \$alephe\_scratch directory.

If no input file is necessary, leave the field blank.

Output File

Enter the name of the file in which you want the information saved. The file may be found later in the \$alephe\_scratch directory.

R

### manage-62 Update Item Records

Input file & Item Record Number

There are three options:

- You can enter the name of the file that contains the Item record numbers that were previously retrieved by the "General Retrieval Form" and saved in a file which is located in the \$alephe\_scratch directory. In this case, you would leave the ADM Record Number field blank.
- You can enter a single ADM number in "ADM Record Number", and leave the Input File field blank. Substitutions will be made for all copies that are registered under the ADM number.
- o You can leave both fields blank, in which case ALL ITEM RECORDS WILL BE CHANGED.

### ret-01 Retrieve Catalog Records

#### Input File

Enter the name of an input file only if you want to narrow a previously retrieved group of document numbers. The input file must exist in the \$alephe\_scratch directory. If no input file is necessary, leave the field blank.

Ξ

#### Output File

Enter the name of the file in which you want the information saved. The file can be found later in the \$alephe\_scratch directory.

### print-08 Print Catalog Records

#### • Input File

Enter the name of the output file that you created using the "Retrieve Catalog Records" service or the "Sort Catalog Records" service, or that you saved in the Search module or Web OPAC using the "Save on Server" function. The input file must exist in the \$alephe\_scratch directory.

#### • Output File

![](_page_24_Picture_9.jpeg)

Enter the name of the file in which you want the bibliographic records saved. The file can be found later in the library's PRINT directory.

|                        | -          |                                                                                                    |                                                                                                    |                                                                                                    |
|------------------------|------------|----------------------------------------------------------------------------------------------------|----------------------------------------------------------------------------------------------------|----------------------------------------------------------------------------------------------------|
| URL Check (print-      | ·11) - ODN | 101                                                                                                    |                                                                                                    |                                                                                                    |
| * Input File           |            |                                                                                                    | Submit                                                                                                    |                                                                                                    |
| * Output File Correct  |            |                                                                                                    | View History                                                                                                    |                                                                                                    |
| * Output File Error    | ,<br>      |                                                                                                    | Cancel                                                                                                    |                                                                                                    |
| * Output File Redirect | ,<br>      |                                                                                                    | Help                                                                                                    |                                                                                                    |
| Error Subfield         |            |                                                                                                    | Add to History                                                                                                    |                                                                                                    |
|                        |            |                                                                                                    |                                                                                                    |                                                                                                    |
| Runtime:               | Today      |                                                                                                    |                                                                                                    |                                                                                                    |
| At:                    |            | • Input File                                                                                                    |                                                                                                    |                                                                                                    |
| Library:               | ODN01      | Enter the name of the output file that you created using p print 03 (using red                                                                                                    | cords retrieved by p                                                                                              | o ret 01) with fields                                                                                       |
| Print ID:              |            | containing URL's in ALEPH sequential format. The input file must exist in the                                                                                                    | library's data_scrat                                                                                              | ch directory.                                                                                               |
| Report Language:       |            | Output File Correct                                                                                                    | ĸ                                                                                                    |                                                                                                    |
|                        |            | <ul> <li>Enter the name of the file in which you want the fields containing correct URI the library's data_scratch directory.</li> <li>Output File Error Enter the name of the file in which you want the fields containing incorrect U the library's data_scratch directory. </li> <li>Output File Redirect Type the name of the file in which you want the fields containing redirected U empty, then the file name will be the "Output File Correct" name concatenated found later in the library's data_scratch directory. Note that the redirected UF they reside also in the output file of the porrect URLs.</li></ul> | Ls saved. The file c<br>RLs saved. The file<br>JRLs saved. If the f<br>d with "_redirected'<br>RLs are considered | an be found later in<br>can be found later in<br>ile name is left<br>'. The file can be<br>correct URLs and |
| print-1                | 1          | URL Check                                                                                                    |                                                                                                    |                                                                                                    |

# MOVING FILES

![](_page_26_Picture_1.jpeg)

## Upload/Download Files

| €                                                     |                      |                                   | ALEPH Circulation - Version 2 | 2 Library: LEA50 - LEA Adm   | inistrative (LEA50) Server: | 64.74.237.109:6333          | User: LEASTAFF1                      |                                          |          | - 🗇 🗙  |
|-------------------------------------------------------|----------------------|-----------------------------------|-------------------------------|------------------------------|-----------------------------|-----------------------------|--------------------------------------|------------------------------------------|----------|--------|
| ALEPH View Patrons Items Circu                        | ulation Requests R   | eports *Services Help <b>?</b>    |                               |                              |                             |                             |                                      |                                          |          |        |
| 5 J>                                                  |                      |                                   |                               |                              |                             |                             |                                      |                                          |          |        |
|                                                       |                      |                                   |                               |                              |                             |                             |                                      |                                          |          |        |
|                                                       |                      |                                   |                               |                              |                             |                             |                                      |                                          |          |        |
|                                                       | Upload/Download File | <u>8</u>                          |                               |                              |                             |                             |                                      |                                          |          |        |
| - FBI Rooking                                         | Remote Files         |                                   |                               |                              |                             | ocal Files                  |                                      |                                          |          |        |
| Task Manager                                          | Library              | LEA50                             |                               |                              | c                           | hoose Directory             |                                      |                                          |          | Browse |
| [J] File List                                         | Directory            | Scratch 💌                         |                               |                              |                             | C:\Users\ellen.kotrba\ODIN\ | 0 Screenprints\NDS\Globals\Kristen N | orthrup\                                 |          |        |
| [A] Batch Log                                         | Remote Name          | Date                              | Time                          | Size                         |                             | Local Name                  | Date                                 | Time                                     | Size     |        |
| [Q] Batch Queue                                       | util e 23 stor       | n 01/25/16                        | 05:28 AM                      | 0                            |                             | 650 to 655.xlsx             | 05/01/15                             | 11:56 AM                                 | 19094    |        |
| [D] Print Daemon                                      | util e 21 stor       | p 01/25/16                        | 05:28 AM                      | 0                            |                             |                             |                                      |                                          |          |        |
| [F] Upload/Download files                             | util e 19 stor       | p 01/25/16                        | 05:28 AM                      | 0                            |                             |                             |                                      |                                          |          |        |
| - [R] Course                                          | util e 17 stor       | p 01/25/16                        | 05:28 AM                      | 0                            |                             |                             |                                      |                                          |          |        |
| [L] Course Doc List                                   | util e 13 stor       | 01/25/16                          | 05:28 AM                      | 0                            |                             |                             |                                      |                                          |          |        |
|                                                       | util e 11 stor       | p 01/25/16                        | 05:28 AM                      | 0                            |                             |                             |                                      |                                          |          |        |
|                                                       | util e 08 stor       | p 01/25/16                        | 05:28 AM                      | 0                            |                             |                             |                                      |                                          |          |        |
|                                                       | util_e_06_stop       | p 01/25/16                        | 05:28 AM                      | 0                            |                             |                             |                                      |                                          |          |        |
|                                                       | util_e_03_stop       | p 01/25/16                        | 05:28 AM                      | 0                            |                             |                             |                                      |                                          |          |        |
|                                                       | util_e_01_stor       | p 01/25/16                        | 05:28 AM                      | 0                            |                             |                             |                                      |                                          |          |        |
|                                                       | ret_adm_01_3         | 2 01/26/16                        | 09:06 AM                      | 564680                       |                             |                             |                                      |                                          |          |        |
|                                                       | ret_adm_01_3         | 1.sorted 01/26/16                 | 09:06 AM                      | 6633                         |                             |                             |                                      |                                          |          |        |
|                                                       | ret_adm_01_3         | 1 01/26/16                        | 09:06 AM                      | 6633                         |                             |                             |                                      |                                          |          |        |
|                                                       |                      |                                   |                               |                              |                             |                             |                                      |                                          |          |        |
| ALEPH View Patro                                      | ons Items Circulat   | tion Requests Reports *Services H | ALEPH Circ                    | ulation - Version 22 Library | : LEA50 - LEA Administra    | ative (LEA50) Serve         | er: 64.74.237.109:6333 U             | Jser: LEASTAFF1                          |          | - 8    |
| 63                                                    |                      |                                   |                               |                              |                             |                             |                                      |                                          |          | Z      |
|                                                       | <u> </u>             |                                   |                               |                              |                             |                             |                                      |                                          |          |        |
| Administration                                        |                      | Remote Files                      |                               |                              |                             |                             | Local Files                          |                                          |          |        |
| <ul> <li>[B] Booking</li> <li>Task Manager</li> </ul> |                      | Library LEA50                     | •                             |                              |                             |                             | Choose Directory                     |                                          |          | Browse |
| [J] File List<br>[A] Batch Log                        |                      | Remote Name                       | Date                          | Time                         | Size                        |                             | C:\Users\ellen.kotrba\ODIN\0 Sc      | neenprints\NDS\Globals\Kristen Northrup\ | Time     | Size   |
| [Q] Batch Que                                         | eue<br>mon           | util_e_23_stop                    | 01/25/16                      | 05:28 AM                     | 0                           | ^                           | 650_to_655.xlsx                      | 05/01/15                                 | 11:56 AM | 19094  |
| [F] Upload/Do                                         | ownload files        | util_e_21_stop<br>util_e_19_stop  | 01/25/16<br>01/25/16          | 05:28 AM<br>05:28 AM         | 0                           |                             |                                      |                                          |          |        |
| R] Course                                             | ve Liet              | util_e_17_stop                    | 01/25/16                      | 05:28 AM                     | 0                           |                             |                                      |                                          |          |        |
|                                                       |                      | util_e_11_stop                    | 01/25/16                      | 05:28 AM                     | 0                           |                             |                                      |                                          |          |        |
|                                                       |                      | util_e_08_stop<br>util_e_06_stop  | 01/25/16<br>01/25/16          | 05:28 AM<br>05:28 AM         | 0                           |                             |                                      |                                          |          |        |
|                                                       |                      | util_e_03_stop                    | 01/25/16                      | 05:28 AM                     | 0                           |                             |                                      |                                          |          |        |
|                                                       |                      | ret_adm_01_2                      | 01/25/16<br>01/26/16          | 09:06 AM                     | 564680                      |                             |                                      |                                          |          |        |
|                                                       |                      | ret_adm_01_1.sorted               | 01/26/16                      | 09:06 AM                     | 6633                        |                             |                                      |                                          |          |        |
|                                                       | i.                   | 650_to_655.xlsx                   | 01/26/16                      | 11:17 AM                     | 679                         |                             |                                      |                                          |          |        |
|                                                       |                      |                                   |                               |                              |                             |                             |                                      |                                          |          |        |
|                                                       |                      |                                   |                               |                              |                             |                             |                                      |                                          |          |        |
|                                                       |                      |                                   |                               |                              |                             |                             |                                      |                                          |          |        |
|                                                       |                      |                                   |                               |                              |                             |                             |                                      |                                          |          |        |
|                                                       |                      |                                   |                               |                              |                             |                             |                                      |                                          |          |        |
|                                                       |                      |                                   |                               |                              |                             |                             |                                      |                                          |          |        |

### cust-90 exists to move a file from one input directory to another IF NECESSARY - do not use unless needed

| ALEPH Circulation - Version 20.01 Librar | y: LEA50 - LEA Administra             | ative (LEA50) Server: 64.94.37.107:6333 (20.01 | L) User      | er: LEASTAFF1                               | _ 0 ×         |
|------------------------------------------|---------------------------------------|------------------------------------------------|--------------|---------------------------------------------|---------------|
| ALEPH View Patrons Items Circulation     | on Requests Reports                   | *Services Help ?                               |              |                                             |               |
| 3                                        |                                       | History                                        |              |                                             | <br>[] 90     |
|                                          |                                       |                                                |              |                                             |               |
|                                          | ,                                     | Notices to Patrons                             | ·  -         |                                             |               |
|                                          | 1. Advanced Search 2. Multi-          | Maintenance                                    |              |                                             |               |
| 🔘 [1] Functional 🔘 [2] Overview          |                                       | Renew / Recall Loans                           |              |                                             |               |
| Generch                                  | Base: Ceac                            | Requests                                       |              |                                             |               |
| F Find                                   | Words Adjacent                        | Reports                                        |              | Titles v                                    |               |
| [B] Browse                               | Collection                            | Advance Booking                                |              | E Work & discord                            |               |
| III Show                                 | 1                                     | Remote Storage                                 |              |                                             |               |
|                                          | AND                                   | Patron Records                                 |              | (© AND C OR C NOT                           |               |
|                                          | Titler                                | Cash Transactions                              |              | Refine Query: <u>Refine</u>                 |               |
|                                          | 1.000                                 | Statistics                                     | - <b>-</b> - | Clear Refine                                |               |
|                                          | AND                                   | General                                        |              |                                             |               |
|                                          |                                       | Manage Database Tables                         |              | Cross                                       |               |
|                                          | Intes                                 | Items                                          | - <b>-</b>   | ( AND Sets                                  |               |
|                                          |                                       | Staff                                          |              | C mot                                       |               |
|                                          |                                       | Course Reading                                 |              |                                             |               |
|                                          |                                       | ODIN Custom - Usage and Statistics             |              | C First Set, Not Second                     |               |
|                                          |                                       | ODIN Custom - Items                            |              | C Second Set, Not First Cross Set           |               |
|                                          |                                       | ODIN Custom - Bib Records                      | →Ĕ           |                                             |               |
|                                          | Request                               | ODIN Custom - Patrons                          |              | Database No Records                         |               |
|                                          |                                       | ODIN Custom - Cash                             | - <b>F</b>   |                                             | Print/Send    |
|                                          |                                       | ODIN Custom - Overdues                         | - + _        |                                             | Remove        |
|                                          |                                       | ODIN Custom - Move Files                       | •            | Move a file to an input directory (cust-90) |               |
|                                          | · · · · · · · · · · · · · · · · · · · |                                                |              |                                             | Sa <u>v</u> e |
|                                          |                                       |                                                |              |                                             | Load          |
|                                          |                                       |                                                |              |                                             | Show          |
|                                          |                                       |                                                |              |                                             |               |
|                                          |                                       |                                                |              |                                             |               |
|                                          |                                       |                                                |              |                                             |               |
|                                          |                                       |                                                |              |                                             |               |
|                                          |                                       |                                                |              |                                             |               |
|                                          |                                       |                                                |              |                                             |               |
|                                          |                                       |                                                |              |                                             |               |
|                                          |                                       |                                                |              |                                             |               |
|                                          |                                       |                                                |              |                                             |               |
|                                          |                                       |                                                |              |                                             |               |
|                                          |                                       |                                                |              |                                             |               |
|                                          |                                       |                                                |              |                                             |               |
|                                          |                                       |                                                |              |                                             |               |
|                                          |                                       |                                                |              |                                             |               |

If file is already on the server, this service moves a file to where the file needs to reside!

filename example: zzz\_ellen\_lea\_hol\_doc\_19apr2016

|                                     | Move file to/from the alephe scratch directory (cus                                                  | st-90) Must run in your XXX50 library - LEA50                                                                | _ 🗆 🗙            |
|-------------------------------------|----------------------------------------------------------------------------------------------------|----------------------------------------------------------------------------------------------------|------------------|
| * File name to move                 | zzz_ellen_lea_hol_doc_19apr2016                                                                      |                                                                                                    | Submit           |
| Where do you want to move the file? | $\ensuremath{\mathbb{C}}$ Move a file from the ADM files directory to the alephe/scratch directory   |                                                                                                    | View History     |
|                                     | $\ensuremath{\mathbb{C}}$ Move a file from the alephe/scratch directory to the ADM scratch directory |                                                                                                    | Cancel           |
|                                     | $\bigcirc$ Move a file from the alephe/scratch directory to the ODN01 scratch directory              |                                                                                                    | Help<br>— Add to |
|                                     | $\ensuremath{\mathbb{C}}$ Move a file from the alephe/scratch directory to the ADM print directory   |                                                                                                    | History          |
|                                     | ○ Move a file from the odn01/scratch directory to the alephe/scratch directory                       |                                                                                                    | Online           |
| Runtime:                            | Today 💌                                                                                              | May move .txt or .mrc or .cvs files                                                                          |                  |
| At:                                 | O'clock:                                                                                             |                                                                                                    |                  |
| Library:                            | LEA50                                                                                                |                                                                                                    |                  |
| Print ID:                           | <b>•</b>                                                                                             | Filename should begin with library code                                                                      | ,                |
| Report Language:                    | <u> </u>                                                                                             | contain no spaces & be all lower-case<br>with the exception of underscore or das<br>Ex. lea_barcodes_one.txt | sh               |
|                                     |                                                                                                    |                                                                                                    | 14               |

File retention on server is minimum 30 days

### Move to alephe/scratch

# Special Characters & Wildcards

![](_page_30_Picture_1.jpeg)

### WILD CARDS & RESTRICTED CHARACTERS

\* - used in place of words [referred to as a truncation mark]

**Restricted Characters:** 

http://lcweb2.loc.gov/diglib/codetables/42.html

enter \% followed by 2-character UTF-8 column value - examples:

For { (opening curly bracket) -- enter  $\7B$ For } (closing curly bracket) -- enter \%7D for ? (question mark) -- enter  $\SF$ for, (comma) -- enter  $\2C$ for ' (apostrophe) -- enter \%27 for & (ampersand) -- enter \%26 for % (percent) -- enter \%25 for ! (exclamation) -- enter \%21 for ^ (circumflex) -- enter  $\SE$ for > (greater than) -- enter  $\SE$ -- enter %40 (that's a zero) for @ (at sign)

## **Example of Special Characters**

## Would enter as: \%7BHoudini\%7D

| dit Te | evt Record Manager R           | emo                       | Global Changes (manage-21) - ODN01      | ×            |           |    |
|--------|--------------------------------|---------------------------|-----------------------------------------|--------------|-----------|----|
| GICTO  | ske record manager i           | * Input File              | leahoudini 🖳                            | Submit       |           |    |
| E      | ··· >                          | * Output File             | ellen_check_houdini_to_kotrba_19apr2016 | View History |           |    |
|        | 1. Advanced Search 2.          | Multi- * Update Database  | C Yes                                   | Cancel       |           |    |
|        | Base: Leach                    | Public                    | © No                                    | Help         |           |    |
|        | Words Adjacent                 | Line in Record            |                                         | History      |           |    |
|        | Collection                     |                           |                                         | - Print To   |           |    |
|        | AND                            | Tag                       | 505                                     | ADM Lib      |           |    |
|        | Titles                         | First Indicator           | <i>‡</i>                                |              |           |    |
|        | ( AND                          | Second Indicator          | <i>‡</i>                                |              |           |    |
|        | Titles                         | Subfield and Contents     |                                         |              |           |    |
|        |                                | Changes                   | -                                       |              |           |    |
| [      |                                | * Delete Field            |                                         |              |           |    |
|        |                                |                           | () Yes                                  |              |           |    |
|        | Request                        |                           | (* No                                   |              | N         |    |
|        | ( Collectio                    | siete Subheid (1)         |                                         |              | ł         |    |
|        | ( Collection/L                 | Subfield (2)              |                                         |              | (         |    |
|        | ( Title= houdini ) 💊           | field (3)                 |                                         |              | · · · · · | N. |
|        |                                | Dele. (4)                 |                                         |              |           |    |
|        |                                | Delete Subfield (5)       |                                         |              |           |    |
|        |                                | Add Subfields and         |                                         |              |           |    |
| (T     | The following characters can n | iot be used ? { ' ` ^ > , |                                         |              |           |    |
|        |                                | Replace this Text         | KHoudini}                               |              |           |    |
|        |                                | With this Text            | Kotrba                                  |              |           |    |
|        | i l                            | Add Field                 |                                         |              |           |    |
|        |                                | Tag                       |                                         |              |           |    |
|        |                                | -                         |                                         |              |           |    |

# Example of \*

| Global Changes (              | manage-21) - ODN01                                                                                                    |   |                  |
|-------------------------------|----------------------------------------------------------------------------------------------------|---|------------------|
| * Input File                  | ndsnlib                                                                                                    | Ţ | Submit           |
| * Output File                 | check_ellen_ndslib_update_856_                                                                                                    | Ţ | View History     |
| * Update Database             | C Yes                                                                                                    |   | Cancel           |
|                               | (● No                                                                                                    |   | Help             |
| Line in Record                |                                                                                                    |   | Add to History   |
| Тад                           | 856                                                                                                    |   |                  |
| First Indicator               | #                                                                                                    |   | Print To ADM Lib |
| Second Indicator              | #                                                                                                    |   |                  |
| Subfield and Contents         | \$\$zAn electronic book*information                                                                                                    | Ţ |                  |
| Changes                       |                                                                                                    |   |                  |
| * Delete Field                | C Yes                                                                                                    |   |                  |
|                               | (● No                                                                                                    |   |                  |
| Delete Subfield (1)           |                                                                                                    |   |                  |
| Delete Subfield (2)           |                                                                                                    |   |                  |
| Delete Subfield (3)           |                                                                                                    |   |                  |
| Delete Subfield (4)           |                                                                                                    |   |                  |
| Delete Subfield (5)           |                                                                                                    |   |                  |
| Add Subfields and<br>Contents |                                                                                                    | Ţ |                  |
| Replace this Text             | \$\$zAn electronic book*information                                                                                                    | Ţ |                  |
| With this Text                | \$\$zAn online book available through EBSCO E-book Collection. This book CANNOT be downloaded to an e-reader device. Click for more inform | Ţ |                  |
| Add Field                     |                                                                                                    |   |                  |
| Tag                           |                                                                                                    |   |                  |
| First Indicator               |                                                                                                    | _ |                  |
| Second Indicator              |                                                                                                    | - |                  |
| Subfield and Contents         |                                                                                                    | Ţ |                  |
|                               |                                                                                                    |   |                  |

# REAL LIFE EXAMPLES

## Example a library in May 2015

- Had a file with ODN01 system numbers
- Wanted to use manage-62 or manage-63 both need an input file with adm system numbers/sequence
- Used Manage-70 to convert ODN01 sys numbers to Item/Sequence numbers
- Converted file went to alephe/scratch
- Ran manage-62 or manage-63

## Example another library in August 2014

- ► Had a file with barcode numbers on their PC
- Wanted to print bib records which needs an input file with ODN01 system number and ODN01 suffix
- Earlier, the librarian had used Upload/Download to upload file from their PC to the server into lea50/scratch
- Used Manage-70 Convert File
  - Used Convert Type of BARCODE-TO-BIB (new file goes into alephe/scratch)
- Print-08 (file needs to be in alephe/scratch)

## Downsizing Project - 2015

- Scan books to be discarded
- Save file as a text file
- Uploaded saved file to xxx50/scratch
- Used Manage-70 to create new files used convert type: BARCODE-to-ITEM & for other file - used convert type: BARCODE-to-HOL
  - both files will save to alephe/scratch
- Updated Item Records (Manage-62) to change item status - used new file created with BARCODE-to-ITEM
- Updated Holding Records (Manage-21) ODN60 to change collection codes - used new file created with BARCODE-to-HOL
- Deleted Item Records (item-11) use original barcode file

# OPEN DISCUSSION

![](_page_38_Picture_1.jpeg)

![](_page_38_Picture_2.jpeg)

## **ODIN Help Desk ticket**

### http://www.odin.nodak.edu/webticket

- One issue per ticket
- Reaches all ODIN Office staff
- Follow up on tickets if no answer or resolution is received in a timely manner
- You should receive email after you initially submit ticket
- You <u>might</u> receive email as your ticket is being worked on
- You <u>will</u> see an email when ticket is resolved and should come with a resolution answer

# THANK YOU !

![](_page_40_Picture_1.jpeg)